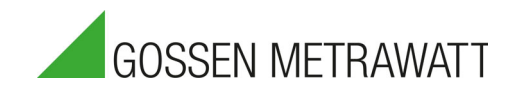

# **MAVOWATT 210**

# **Three-phase Power and Energy Logger**

3-447-112-03 2/5.22

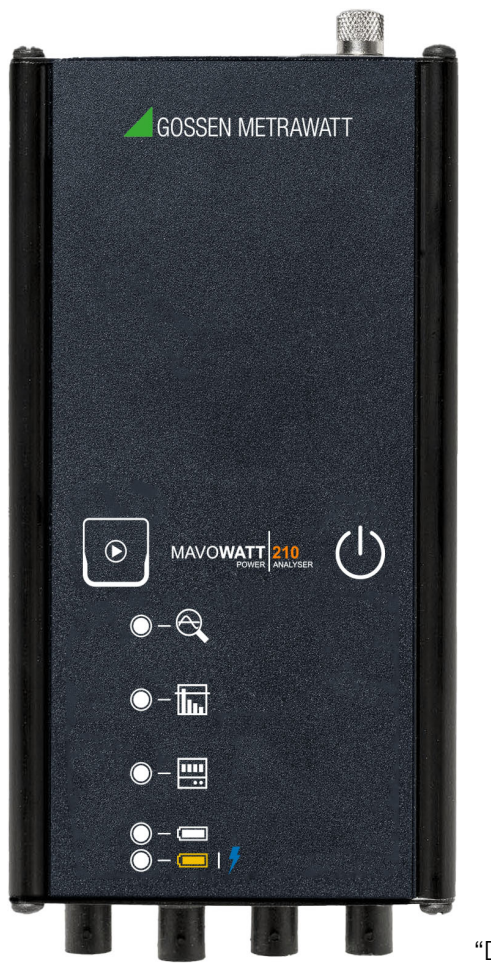

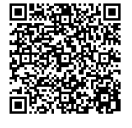

Download software "Dran-View XP"

# Contents

| I                                                                                                    | Safety Precautions                                                                                                    | . 1                                                                                                    |
|----------------------------------------------------------------------------------------------------|----------------------------------------------------------------------------------------------------|----------------------------------------------------------------------------------------------------|
| 2                                                                                                    | Applications                                                                                                    | . 3                                                                                                    |
| 2.1                                                                                                    | Intended Use / Use for Intended Purpose                                                                                                    | 3                                                                                                    |
| 2.2                                                                                                    | 2 Use for Other than Intended Purpose                                                                                                    | 3                                                                                                    |
| 2.3                                                                                                    | 3 Liability and Guarantee                                                                                                    | 3                                                                                                    |
| 2.4                                                                                                    | Opening the Instrument / Repairs                                                                                                    | 4                                                                                                    |
| 3                                                                                                    | Documentation                                                                                                    | . 4                                                                                                    |
| 3.1                                                                                                    | Identifiers                                                                                                    | 4                                                                                                    |
| 4                                                                                                    | First Steps                                                                                                    | . 5                                                                                                    |
| 5                                                                                                    | The Instrument                                                                                                    | . 6                                                                                                    |
| 5.1                                                                                                    | Scope of Delivery                                                                                                    | 6                                                                                                    |
| 5.2                                                                                                    | 2 Optional Accessories                                                                                                    | 6                                                                                                    |
| 5.3                                                                                                    | 3 Instrument Overview                                                                                                    | 7                                                                                                    |
| 5.4                                                                                                    | Relevant Standards                                                                                                    | .12                                                                                                    |
| 5.5<br>5.6                                                                                                    | Characteristic Values                                                                                                    | 13                                                                                                    |
| - 0.0                                                                                                    |                                                                                                    |                                                                                                    |
| 6                                                                                                    | Installation                                                                                                    | 16                                                                                                    |
| 6<br>6                                                                                                    | Installation                                                                                                    | <b>16</b>                                                                                                    |
| <b>6</b><br>6.1<br>6.2                                                                                                    | Installation<br>Unpacking the Instrument<br>Power Supply                                                                                                    | <b>16</b><br>.16                                                                                                    |
| <b>6</b><br>6.1<br>6.2<br>6.3                                                                                                    | Installation         Unpacking the Instrument         Power Supply         Setting up the Connection to the Integrated Web Server                                                                                                    | <b>16</b><br>.16<br>.16                                                                                                    |
| 6<br>6.1<br>6.2<br>6.3<br>6.4                                                                                                    | Installation         Unpacking the Instrument         Power Supply         Setting up the Connection to the Integrated Web Server         Accessing the Integrated Web Server                                                                                                    | <b>16</b><br>.16<br>.16<br>.16<br>.19                                                                                                    |
| 6<br>6.1<br>6.2<br>6.3<br>6.4<br>7                                                                                                    | Installation         Unpacking the Instrument         Power Supply         Setting up the Connection to the Integrated Web Server         Accessing the Integrated Web Server         Integrated Web Server                                                                                                    | <b>16</b><br>.16<br>.16<br>.19<br><b>20</b>                                                                                                    |
| 6<br>6.1<br>6.2<br>6.3<br>6.4<br>7<br>7                                                                                                    | Installation         Unpacking the Instrument         Power Supply         Setting up the Connection to the Integrated Web Server         Accessing the Integrated Web Server         Integrated Web Server         Information Page                                                                                                    | <b>16</b><br>.16<br>.16<br>.19<br><b>20</b><br>.20                                                                                                    |
| 6<br>6.2<br>6.2<br>6.4<br>7<br>7<br>7.1<br>7.2                                                                                                    | Installation         Unpacking the Instrument         Power Supply         Setting up the Connection to the Integrated Web Server         Accessing the Integrated Web Server         Integrated Web Server         Information Page         Setup Page                                                                                                    | <b>16</b><br>.16<br>.16<br>.19<br><b>20</b><br>.20                                                                                                    |
| 6<br>6.1<br>6.2<br>6.3<br>6.4<br>7<br>7<br>7.1<br>7.2<br>7.3                                                                                          | Installation         Unpacking the Instrument         Power Supply         Setting up the Connection to the Integrated Web Server         Accessing the Integrated Web Server         Integrated Web Server         Information Page         Setup Page         Data Page                                                                                                    | <b>16</b><br>.16<br>.16<br>.19<br><b>20</b><br>.20<br>.22<br>.30                                                                                                    |
| 6<br>6.2<br>6.2<br>6.2<br>7.1<br>7.2<br>7.2<br>7.2                                                                                                    | Installation         Unpacking the Instrument         Power Supply         Setting up the Connection to the Integrated Web Server         Accessing the Integrated Web Server         Integrated Web Server         Information Page         Setup Page         Data Page         Factory Settings Page                                                                                                    | <ol> <li>16</li> <li>.16</li> <li>.16</li> <li>.19</li> <li>20</li> <li>.22</li> <li>.30</li> <li>.33</li> </ol>                                                                                            |
| 6<br>6.1<br>6.2<br>6.2<br>6.2<br>7<br>7<br>7.1<br>7.2<br>7.3<br>7.4<br>8                                                                              | Installation         Unpacking the Instrument         Power Supply         Setting up the Connection to the Integrated Web Server         Accessing the Integrated Web Server         Integrated Web Server         Information Page         Setup Page         Data Page         Factory Settings Page         Operation                                                                                                    | <ol> <li>16</li> <li>16</li> <li>16</li> <li>16</li> <li>19</li> <li>20</li> <li>20</li> <li>22</li> <li>30</li> <li>33</li> <li>36</li> </ol>                                                              |
| 6<br>6.1<br>6.2<br>6.3<br>6.4<br>7<br>7<br>7.1<br>7.2<br>7.2<br>7.2<br>8<br>8.1                                                                       | Installation         Unpacking the Instrument         Power Supply         Setting up the Connection to the Integrated Web Server         Accessing the Integrated Web Server         Accessing the Integrated Web Server         Integrated Web Server         Information Page         Setup Page         Data Page         Factory Settings Page         Switching on/off                                                            | <ol> <li>16</li> <li>16</li> <li>16</li> <li>16</li> <li>17</li> <li>20</li> <li>22</li> <li>30</li> <li>33</li> <li>36</li> <li>36</li> </ol>                                                              |
| 6<br>6.1<br>6.2<br>6.2<br>6.2<br>6.2<br>7<br>7<br>7.2<br>7.2<br>7.2<br>7.2<br>7.2<br>8<br>8<br>8.1<br>8.2                                             | Installation         Unpacking the Instrument         Power Supply         Setting up the Connection to the Integrated Web Server         Accessing the Integrated Web Server         Integrated Web Server         Information Page         Setup Page         Data Page         Factory Settings Page         Switching on/off         Making Measurement Connections                                                                 | <ol> <li>16</li> <li>16</li> <li>16</li> <li>16</li> <li>19</li> <li>20</li> <li>20</li> <li>22</li> <li>30</li> <li>22</li> <li>30</li> <li>33</li> <li>36</li> <li>36</li> <li>36</li> </ol>              |
| 6<br>6.1<br>6.2<br>6.2<br>6.2<br>7<br>7<br>7<br>7<br>7<br>7<br>7<br>7<br>7<br>7<br>7<br>7<br>7<br>7<br>8<br>8<br>8<br>8<br>8                          | Installation         Unpacking the Instrument         Power Supply         Setting up the Connection to the Integrated Web Server         Accessing the Integrated Web Server         Accessing the Integrated Web Server         Integrated Web Server         Information Page         Setup Page         Data Page         Factory Settings Page         Switching on/off         Making Measurement Connections         Measurement | <ol> <li>16</li> <li>16</li> <li>16</li> <li>16</li> <li>19</li> <li>20</li> <li>20</li> <li>22</li> <li>30</li> <li>33</li> <li>36</li> <li>36</li> <li>38</li> <li>44</li> </ol>                          |
| 6<br>6.1<br>6.2<br>6.3<br>6.2<br>7<br>7<br>7.2<br>7.2<br>7.2<br>7.2<br>7.2<br>7.2<br>8<br>8.8<br>8.2<br>8.2<br>8.2<br>8.2<br>8.2<br>8.2<br>8.2<br>8.2 | Installation<br>Unpacking the Instrument                                                                                                    | <ol> <li>16</li> <li>.16</li> <li>.16</li> <li>.17</li> <li>20</li> <li>.20</li> <li>.20</li> <li>.22</li> <li>.30</li> <li>.33</li> <li>.36</li> <li>.36</li> <li>.38</li> <li>.44</li> <li>.45</li> </ol> |

| 8  | 8.6 | Saving Measurement Results                 | 45  |
|----|-----|--------------------------------------------|-----|
| 8  | 8.7 | Manage Recorded Data in Dran-View XP       | 45  |
| 9  | Ν   | Naintenance                                | .48 |
| 9  | ).1 | Cleaning                                   | 48  |
| 9  | ).2 | Maintenance                                | 48  |
| 9  | 9.3 | Troubleshooting                            | 48  |
| 9  | .4  | Repair                                     | 48  |
| 9  | 9.5 | Calibration                                | 49  |
| 10 | C   | Contact, Support and Service               | .50 |
| 11 | C   | E Declaration                              | .51 |
| 12 | F   | Returns and Environmentally Sound Disposal | .51 |

# **1** Safety Precautions

#### General

Observe this documentation, in particular all included safety information, in order to protect yourself and others from injury, and to prevent damage to the instrument.

- Carefully and completely read and adhere to these operating instructions. The document can be found at http://www.gossenmetrawatt.com. Retain this document for future reference.
- Use only the specified accessories (included in delivery or listed as optional) with the instrument.
- Carefully and completely read and adhere to the product documentation of the optional accessories. Retain these documents for future reference.
- Observe and comply with all safety regulations which are applicable for your work environment.

#### Handling

- The instrument may only be used as long as it's in good working order.
- Inspect the instrument before use. Pay particular attention to damage, broken insulation or kinked cables.
- Accessories and cables may only be used as long as they're fully intact. Inspect all cables and accessories before use. Pay particular attention to damage, broken insulation or kinked cables.
- If the equipment is used in a manner not specified in this reference guide, the protection provided by the equipment may be impaired. These safety precautions are repeated where appropriate throughout this manual.
- If the instrument or an accessory doesn't function flawlessly, remove it from operation and secure it against inadvertent use.
- If the instrument or accessory is damaged during use, e.g. through falling, remove it from operation and secure it against inadvertent use.

### **Operating conditions**

- Do not use the instrument after long periods of storage under unfavorable conditions (e.g. humidity, dust or extreme temperature).
- Do not use the instrument after extraordinary stressing due to transport.
- The instrument must not be exposed to direct sunlight.
- Only use the instrument and the accessories in compliance with the specified technical data and under the specified conditions (ambient conditions, IP protection class, measuring category, etc.).
- Do not use the instrument in potentially explosive atmospheres.

• The instrument and the included accessories may only be used for the tests/measurements described in the instrument's documentation.

#### Electricity

- Installation, operation, and maintenance of this instrument must be performed by qualified personnel only.
- Qualified personnel who work on or near exposed energized electrical conductors must follow applicable safety related work practices and procedures including appropriate personal protective equipment.
- Connect the earth (ground) terminal first, before making any other connections.
- When connecting to electric circuits or pulse initiating equipment, open their related breakers. Do not install any connection of the instrument on live power lines.
- Connections must be made to the instrument first, then connect to the circuit to be monitored.
- Wear proper personal protective equipment, including safety glasses and insulated gloves when making connections to power circuits.
- Hands, shoes, and floor must be dry when making any connection to a power line.
- Make sure the instrument is turned off before connecting probes to the rear panel.

# 2 Applications

Please read this important information!

# 2.1 Intended Use / Use for Intended Purpose

MAVOWATT 210 is a 3-phase, bidirectional power and energy logger designed to identify and record power quality problems such as voltage dips, voltage sags, supply voltage surges and voltage interruptions with a resolution of 1/2 cycles in accordance with IEC 61000-4-30. Harmonics are recorded in accordance with IEEE 519-2014 / IEC 61000-4-7.

MAVOWATT 210 has three voltage and four current channels. The instrument can be used in single, two, and three phase monitoring applications. The fourth current channel can be used for monitoring the neutral or other current sources.

Being connected to MAVOWATT 210, voltage measurement cables with safety banana jack connectors and alligator clips are used for direct connection of all voltage measurement inputs rated at 600 VRMS max. When voltages greater than 600 VRMS are measured, potential transformers (PTs) or other transducers must be used.

Being connected to MAVOWATT 210, flexible AC current probes based on the Rogowski principle or hinged current transformers (CT) are used to measure AC current. The flexible probe allows current measurements on conductors that are hard to reach. Hinged current transformers allow easy installation in branch circuits.

Installation, operation, and maintenance of this instrument must be performed by qualified personnel only. Safety of the operator, as well as that of the instrument, is only assured when it's used for its intended purpose.

# 2.2 Use for Other than Intended Purpose

Using the instrument for any purposes other than those described in these instrument operating instructions is contrary to use for intended purpose.

# 2.3 Liability and Guarantee

Gossen Metrawatt GmbH assumes no liability for property damage, personal injury or consequential damage resulting from improper or incorrect use of the product, in particular due to failure to observe the product documentation. Furthermore, all guarantee claims are rendered null and void in such cases.

Nor does Gossen Metrawatt GmbH assume any liability for data loss.

# 2.4 Opening the Instrument / Repairs

The instrument may only be opened by authorized, trained personnel in order to ensure flawless, safe operation and to assure that the guarantee isn't rendered null and void. Even original replacement parts may only be installed by authorized, trained personnel.

Unauthorized modifications to the instrument are prohibited.

If it can be ascertained that the instrument has been opened by unauthorized personnel, no guarantee claims can be honored by the manufacturer with regard to personal safety, measuring accuracy, compliance with applicable safety measures or any consequential damages.

# 3 Documentation

# 3.1 Identifiers

The following identifiers are used in this documentation::

Identifier

#### Meaning

Safety information that must be complied with.

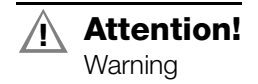

|                                 | Increase the second second sec |
|---------------------------------|----------------------------------------------------------------------------------------------------|
| Note!<br>Important              | eration and complied with.                                                                                                    |
| ✓ Prerequisite                  | A condition etc. which must be fulfilled before a given action can be taken.                                                                                                    |
| 1. Procedural step              | Steps of a procedure which must be completed in the specified order.                                                                                                    |
| ⊢ Result                        | Result of a procedural step.                                                                                                    |
| Enumeration                     | Bullet lists                                                                                                    |
| <ul> <li>Enumeration</li> </ul> |                                                                                                    |
| Figure 1: Caption               | Description of the content of a figure.                                                                                                    |
| Tabelle 1:                      | Description of the content of a table.                                                                                                    |
| Footnote                        | Comment                                                                                                    |

# 4 First Steps

- 1. Read and adhere to the product documentation. In particular observe all safety information in the documentation, on the instrument and on the packaging.
  - Safety Precautions" ■1
  - ➡ "Applications" ■3
  - ➡ "Documentation" ■4
- 2. Familiarize yourself with the instrument  $\Rightarrow$  **B**6.
- 3. Install the instrument  $\Rightarrow$  16.
- 4. Configure the instrument via its integrated web server ⇔ 
  20.
- 5. Operate the instrument ⇔

  B
  36.

# 5 The Instrument

# 5.1 Scope of Delivery

Please check for completeness of the set (product no. M840B):

- 1 MAVOWATT 210
- 1 Power pack (IP42)
- 4 Voltage leads with detachable alligator jaw safety clip assembly, maximum jaw opening 20 mm
- 3 Flexible AC current probe based on the Rogowski principle, 50–500 A, measuring head length 40 cm (product no. Z840A)
- 1 Ethernet cable
- 1 Softcase

# 5.2 Optional Accessories

Some measurements necessitate optional accessories:

- 1 Flexible AC current probe based on the Rogowski principle, 50 500 A, measuring head length 40 cm (product no. Z840A)
- Flexible AC current probe based on the Rogowski principle, 150 1500 A, measuring head length 40 cm (product no. Z840B)
- Flexible AC current probe based on the Rogowski principle, 300 3000 A, measuring head length 40 cm (product no. Z840C)
- 1 Split core current transformer MAVOWATT 210 CT-H-5A with connection cable suitable for MAVOWATT 210; 600 V CAT III; 5 A; class 0.5; cable opening diameter 10 mm (product no. Z840J)
- Split core current transformer MAVOWATT 210 CT-H-20A with connection cable suitable for MAVOWATT 210; 600 V CAT III; 20 A; class 0.5; cable opening diameter 10 mm (product no. Z840K)
- Split core current transformer MAVOWATT 210 CT-H-50A with connection cable suitable for MAVOWATT 210; 600 V CAT III; 50 A; class 0.5; cable opening diameter 10 mm (product no. Z840L)

## 5.3 Instrument Overview

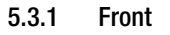

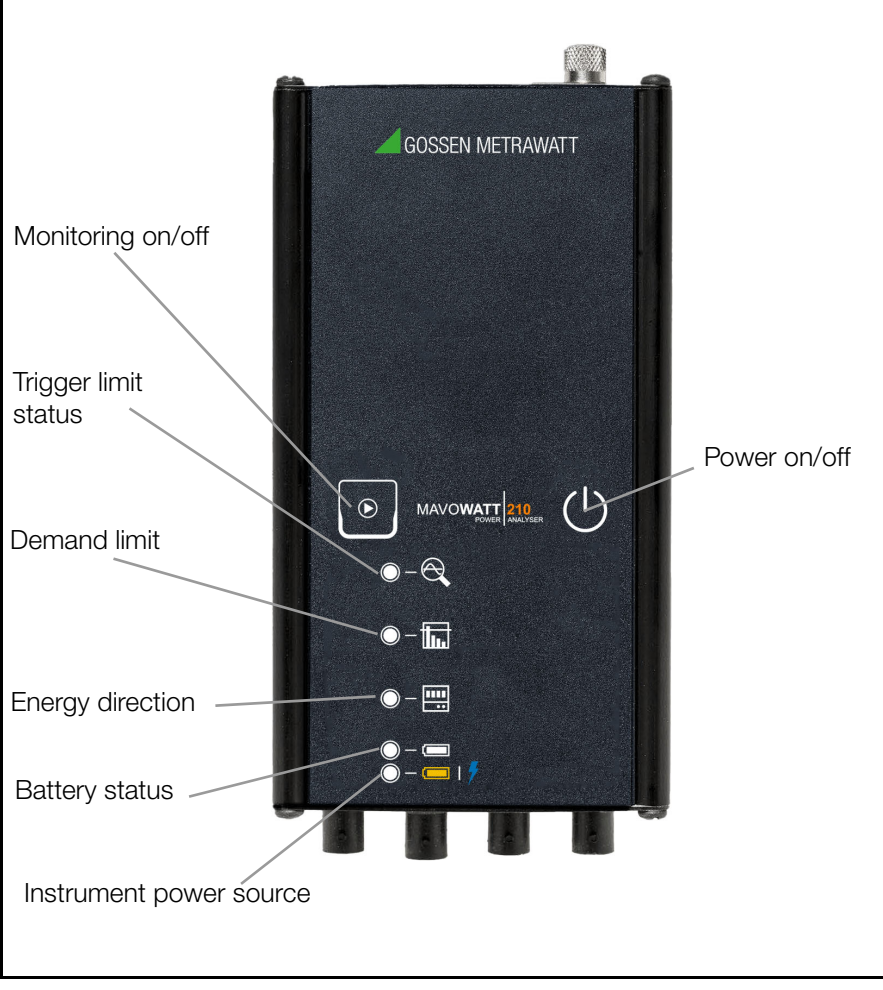

Figure 2: Front Panel

### 5.3.2 Тор

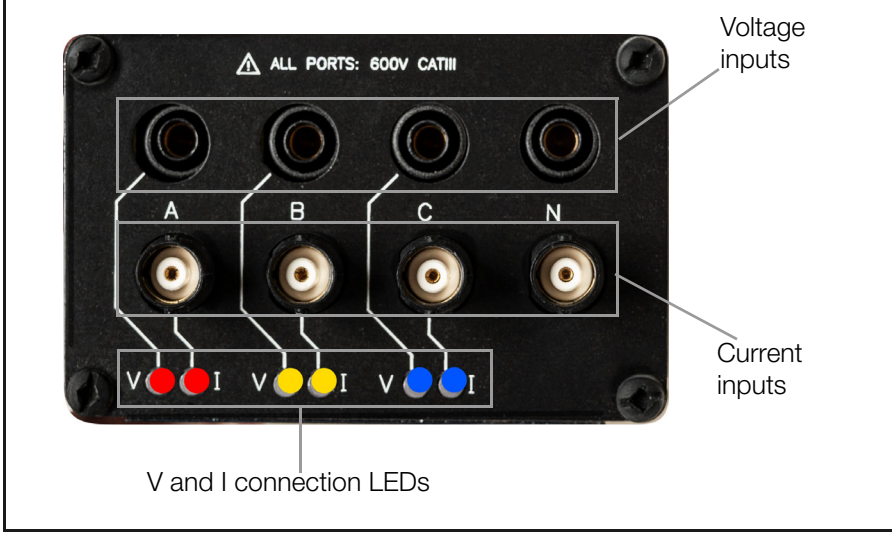

Figure 3: Top of instrument

#### 5.3.3 Bottom

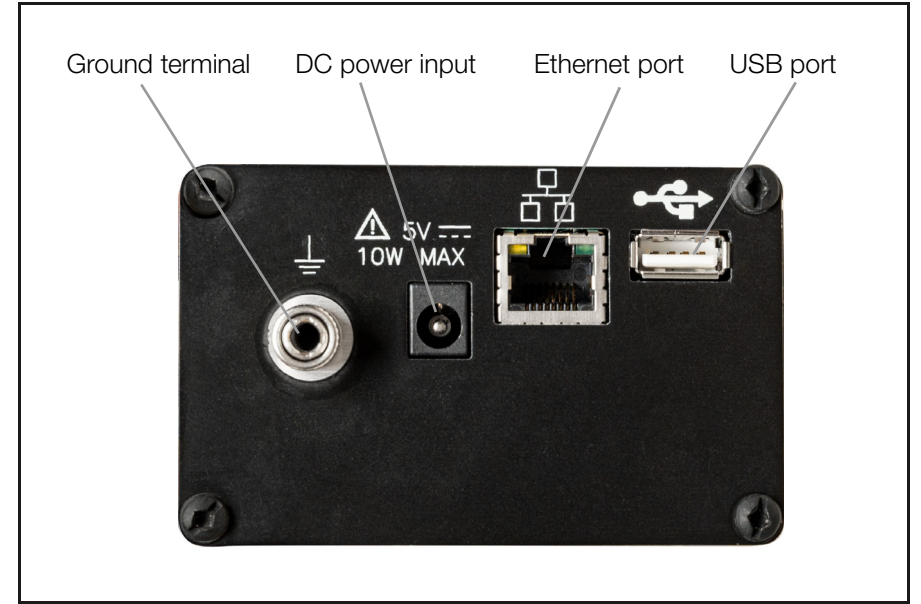

Figure 4: Bottom of instrument

| Icon/Button/Indicators | Description                                                                                                    |  |
|------------------------|----------------------------------------------------------------------------------------------------|--|
|                        | Power on/off                                                                                                    |  |
| $\bigcirc$             | Press to turn the instrument on.<br>Press to turn the instrument off.                                                                                                    |  |
|                        | Monitoring on/off                                                                                                    |  |
|                        | Press and hold for approximately 5 seconds until a<br>beep is heard to turn monitoring on.<br>Press and hold for approximately 5 seconds until a<br>beep is heard to turn monitoring off. |  |
|                        | Trigger limit status                                                                                                    |  |
|                        | LED off: Monitoring off<br>LED green: Monitoring limits within trigger limit<br>LED red: Monitoring limits outside of trigger limits                                                      |  |
|                        | <b>Demand limit</b><br>LED green: Under demand limit                                                                                                    |  |
|                        | LED red: Over demand limit                                                                                                    |  |
|                        | Energy direction                                                                                                    |  |
| <u> </u>               | LED red: Consuming energy<br>LED green: Producing energy                                                                                                    |  |
|                        | Battery status                                                                                                    |  |
|                        | LED yellow: Battery charging/discharging<br>LED green: Battery completely charged                                                                                                    |  |
|                        | Instrument power source<br>LED green: Instrument powering up<br>LED blue: Operating on external power source<br>LED yellow: Operating on internal battery                                 |  |

#### 5.3.4 Icons, Buttons and Indicators

#### 5.3.5 LED Indicators of Voltage (V) and Current (I) Connection LEDs

V and I connection LEDs are color coded to indicate the status of channels A, B, C for voltage and current.

| LED Indicators of V and I Connection LEDs |                                                   |                                        |
|-------------------------------------------|---------------------------------------------------|----------------------------------------|
| Indicator                                 |                                                   | Description                            |
| Dady Channel A                            | LED lights up permanently<br>in the channel color | Voltage or current applied             |
| Yellow: Channel B<br>Blue: Channel C      | LED flashes in the channel color                  | No voltage or current ap-<br>plied     |
|                                           | LED flashes red while monitoring is active        | Voltage sequence error<br>(if enabled) |

#### Note!

#### MAVOWATT 210

#### 5.3.6 Measurement Cable Set, Voltage Leads

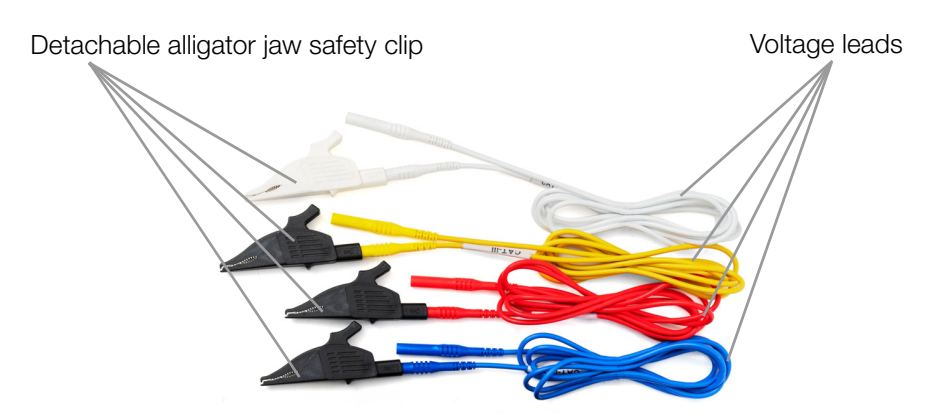

Figure 5: Voltage leads

#### 5.3.7 Flexible AC Current Probe Based on the Rogowski Principle

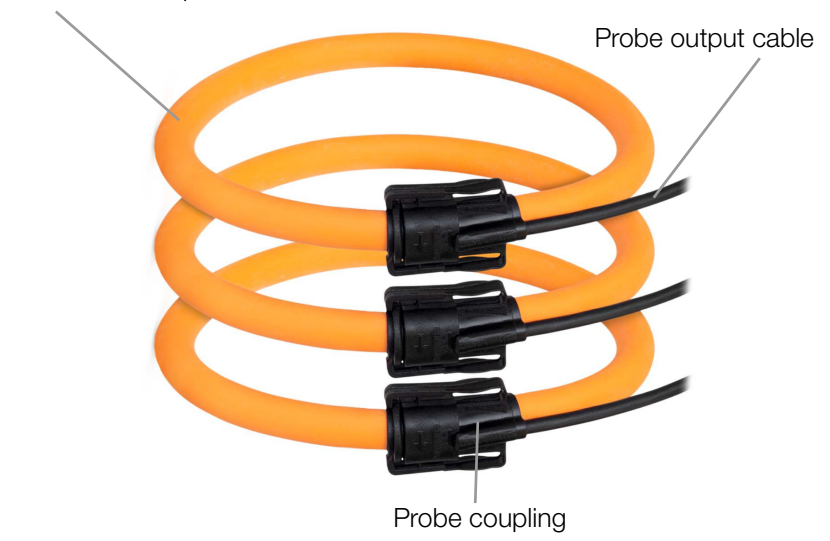

Flexible current probe

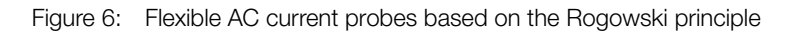

#### 5.3.8 Symbols on the instrument and the included accessories:

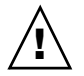

Warning concerning a point of danger (attention, observe documentation!)

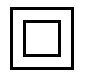

Double insulation (protection category II)

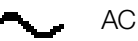

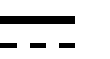

DC

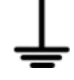

Ground terminal

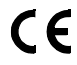

European conformity marking

# 5.4 Relevant Standards

The instrument has been manufactured and tested in accordance with the following safety regulations:

| EN 61326     | Class A, Electromagnetic Compatibility - Electrical equip-<br>ment for Measurement, Control and Laboratory use                                            |
|--------------|----------------------------------------------------------------------------------------------------|
| CISPR 11     | Class A Limits Of Radio Disturbance and Immunity Measur-<br>ing Apparatus                                                                                 |
| EN 61000-4-2 | Electromagnetic compatibility (EMC) –<br>Part 4-2: Testing and measurement techniques – Electro-<br>static discharge immunity test                        |
| EN 61000-4-3 | Electromagnetic compatibility (EMC) –<br>Part 4-3: Testing and measurement techniques - Radiated,<br>radio-frequency, electromagnetic field immunity test |
| EN 61000-4-4 | Electromagnetic compatibility (EMC) –<br>Part 4-4: Testing and measurement techniques - Electrical<br>fast transient/burst immunity test                  |
| EN 61000-4-5 | Electromagnetic compatibility (EMC) – Part 4-5: Testing and measurement techniques – Surge immunity test                                                  |

| EN 61000-4-6                | Electromagnetic compatibility (EMC) – Part 4-6: Testing and<br>measurement techniques – Immunity to conducted distur-<br>bances, induced by radio-frequency fields |
|-----------------------------|----------------------------------------------------------------------------------------------------|
| DIN EN 60529 /<br>IEC 60529 | Degrees of protection provided by enclosures (IP Code)                                                                                                    |
| EN 61010-1                  | Safety Requirements of Electrical Equipment for Measure-<br>ment, Control, and Laboratory Use                                                                      |

# 5.5 Technical Data

|                 | AC power supply          | Range: 90 to 264 VAC, 47 to 63 Hz                                    |
|-----------------|--------------------------|----------------------------------------------------------------------|
|                 |                          | Consumption: 15 W max                                                |
| Power<br>Supply | Internal Battery         | Rechargeable lithium ion recharge-<br>able battery<br>3.6 V, 7.2 Ah  |
|                 |                          | Run time: 7 hours (typical)<br>Charge time: 15 hours (typical)       |
|                 | Operating<br>temperature | 0 +45 °C                                                             |
| Ambient         | Storage<br>temperature   | −15 +55 °C                                                           |
| Conditions      | Elevation                | max. 2000 m                                                          |
|                 | Relative humidity        | 5% to 95%, no condensation al-<br>lowed                              |
| Electrical      | Protection category      | CAT II                                                               |
| Safety          | Pollution degree         | 2                                                                    |
|                 | Inputs                   | 600 VRMS                                                             |
| Measurement     | Measuring category       | CAT III                                                              |
|                 | Pollution degree         | 2                                                                    |
| Mechanical      | Protection               | Housing: IP50<br>per DIN EN 60529 / IEC 60529<br>(vertical position) |
| Design          | Housing<br>(W × H × D):  | Approx. 6.4 × 8.9 × 18.8 cm                                          |
|                 | Weight                   | Approx. 0.64 kg                                                      |

|                 | Ethernet         | 10 Mbit/s       |
|-----------------|------------------|-----------------|
| Data Interfaces | USB              | 2.0             |
|                 | Protocols        | Modbus, BACnet® |
| Internal        | Storage capacity | 8 GB            |
| Memory          |                  |                 |

# 5.6 Characteristic Values

| General   | Sampling frequency                | 32 ksps (recorded<br>and real-time meters),<br>128 samples per cy-<br>cle (periodic waveform<br>snapshots) |
|-----------|-----------------------------------|----------------------------------------------------------------------------------------------------|
|           | Sag/dip, swell trigger resolution | 1-cycle (uses IEC<br>61000-4-30 Class S<br>methods)                                                        |
|           | Range                             | 90 to 600 VRMS<br>CATIII                                                                                   |
| Voltage   | Accuracy                          | 90 VRMS to<br>600 VRMS = ±0.1%,<br><90 VRMS = 0.5%                                                         |
|           | Connections                       | 4 safety banana volt-<br>age inputs - 3-phase<br>voltage and 1 neutral/<br>reference                       |
| Current   | Input                             | 0.333 VRMS full<br>scale, Connections:<br>BNC                                                              |
|           | Accuracy                          | ±0.1% + probe                                                                                              |
| Frequency | Range                             | 50 Hz = 45 Hz to<br>55 Hz,<br>60 Hz = 55 Hz to<br>65 Hz                                                    |
|           | Accuracy                          | 50/60 Hz: ±0.001 Hz                                                                                        |

| (True/Active) energy (P) 0.1%                 |  |
|-----------------------------------------------|--|
|                                               |  |
| Reactive energy (Q) 0.1%                      |  |
| Apparent energy (S) 0.1%                      |  |
| Parameters Fundamental active energy (P) 0.2% |  |
| Fundamental reactive energy (Q) 0.2%          |  |
| Fundamental apparent energy (S) 0.2%          |  |
| Demand 0.2%                                   |  |
| Power (P) 0.2%                                |  |
| Reactive power (Q) 0.2%                       |  |
| Apparent power (S) 0.2%                       |  |
| Power Fundamental active power (P) 0.2%       |  |
| Fundamental reactive power (Q) 0.2%           |  |
| Fundamental apparent power (S) 0.2%           |  |
| Power factor ±0.001%                          |  |

# 6 Installation

# 6.1 Unpacking the Instrument

- 1. Carefully remove instrument and accessories from the packaging.
- 2. Check delivery for completeness and possible damage.
- In case of detected damages, hidden defects and short deliveries, document type and scope and contact the manufacturer or supplier immediately.
- 4. Keep packing material for further transport.

# 6.2 Power Supply

The instrument can be powered via an AC power source or by an internal rechargeable battery.

The instrument will always operate on the AC power source (when available) and is designed to do so regardless of the state of charge of the battery.

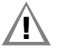

## Attention!

Always set the power switch to the **Off** position before connecting or disconnecting the input power cable.

# Note!

Operation of the MAVOWATT 210 from an AC voltage source other than the rated voltage input stated on the instrument nameplate can cause damage to the instrument.

## 🔊 Note!

Always charge the battery fully before using the instrument.

- 1. Connect the AC adapter/battery charger plug to the DC input of the instrument.
- 2. Connect the appropriate power cord for the voltage rating of the instrument to the AC adapter/battery charger.
- 3. Plug the AC adapter into an AC power source.
- ➡ The indicator LED on the AC adapter lights up green. The instrument is supplied with AC power.

# 6.3 Setting up the Connection to the Integrated Web Server

The MAVOWATT 210 has an integrated web server for configuring the instrument and real time data checking (remote control). During set up, the MAVOWATT 210 has to be connected directly to a computer (peer-to-peer connection via RJ-45 cable). It must then be configured for the network it is to be used in.

After set up, the web server can be accessed from any device that is connected to the same network (and identical IP range) and has a web browser, e.g. a computer or tablet.

#### 6.3.1 Connecting Instrument via Wired Ethernet Connection

| Factory default network settings |              |  |
|----------------------------------|--------------|--|
| IP Address                       | 192.168.0.40 |  |
| Username                         | admin        |  |
| Password                         | Dranetz      |  |

- 1. Connect an RJ-45 Ethernet cable between your computer and the Ethernet port at the rear panel of the instrument.
- 2. Connect the power source at the rear panel of the instrument.
- 3. Power on the computer.
- 4. Press **Power on/off** on the top panel on the instrument. The instrument is turned on.
- Change the computer's IP address to be on the same network as MAVOWATT 210's default IP address (192.168.0.xxx). This involves changing the IP address properties of your computer. For more information, refer to the documentation of your computer.
- 6. Open a web browser and enter the default IP address into the address bar: http://192.168.0.40

The login window is displayed.

| indows Securit                 | ty                                                                                         | X |
|--------------------------------|--------------------------------------------------------------------------------------------|---|
| The server 10 server reports   | .0.1.189 is asking for your user name and password. The s that it is from Microsoft-WinCE. |   |
| Warning: You<br>authentication | rr user name and password will be sent using basic<br>n on a connection that isn't secure. |   |
|                                | User name                                                                                  |   |
|                                | Password                                                                                   |   |
|                                |                                                                                            |   |
|                                | Remember my credentials                                                                    |   |

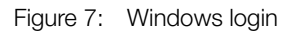

7. Enter the default Username: admin

#### 8. Enter the default Password: Dranetz

The username and password are case-sensitive and must be entered as shown.

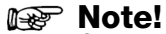

Change the default password on first login to prevent unauthorized access.

#### 9. Click **0K**.

The MAVOWATT 210 start page is displayed.

| GOSSEN METRAWATT               | MAVOWATT 210<br>POWER ANALYSER |           |  |  |  |
|--------------------------------|--------------------------------|-----------|--|--|--|
| Information Setup Data Factory |                                | English 🕶 |  |  |  |
|                                | Instrument Setup               |           |  |  |  |
|                                | Ethernet                       |           |  |  |  |
| DHCP Enable:                   |                                |           |  |  |  |
| IP Address:                    | 192.168.0.40                   |           |  |  |  |
| Subnet Mask:                   | 255.255.255.0                  |           |  |  |  |
| Gateway:                       | 0.0.0                          |           |  |  |  |

Figure 8: Start page web server

#### 6.3.2 Configuring the Integrated Web Server's Network Access

- 1. Open Setup/Instrument Setup/Ethernet.
- Assign a fixed IP address: In the field IP Address, enter the IP address of the network your instrument is to be used in. or

Enable dynamic IP address assignment: Check DHCP Enable.

- 3. In the field **Subnet Mask** enter a valid subnet mask for the network being used. The default network subnet mask is 255.255.255.0.
- 4. In the field **Gateway** enter a valid gateway for the network being used.
- $\rightarrow$  The IP address is assigned.

#### Note!

Change the default password on first login to prevent unauthorized access.

5. Disconnect the RJ-45 Ethernet cable from your computer.

### 6.4 Accessing the Integrated Web Server

- ✓ The integrated web server's IP address has been configured ⇒ "Setting up the Connection to the Integrated Web Server" ■16.
   You have a device (e.g. tablet or PC) that is connected to the network that the MAVOWATT 210 has been configured for previously.
   You know the IP address you have configured for the MAVOWATT 210 web server. (If you activated DHCP, you must determine the assigned IP address. Refer to network scanning tools or your network administrator for this.)
- 1. Connect the MAVOWATT 210 with the network it is configured for using an RJ-45 cable. The Ethernet port of the MAVOWATT 210 is at the rear panel.
- 2. Connect the power source at the rear panel of the MAVOWATT 210.
- 3. Press **Power on/off** on the top panel on the MAVOWATT 210. The MAVOWATT 210 is turned on.
- 4. Open a web browser on the device (e.g. tablet or PC) that is connected to the same network.
- 5. Enter the IP address of the MAVOWATT 210 in the address bar of the browser.

The MAVOWATT 210 information page is displayed.

| GOSSEN METRAWATT               | MAVOWATT 210<br>POWER ANALYSER |                                       |
|--------------------------------|--------------------------------|---------------------------------------|
| Information Setup Data Factory |                                | English *                             |
|                                | Instrument Status              |                                       |
|                                | Instrument Status              | · · · · · · · · · · · · · · · · · · · |
| Model                          | MAVOWATT 210                   |                                       |
| Serial #                       | MWXP0RA001                     |                                       |
| Version                        | V 01.01.067                    |                                       |
| OS Information                 | Kernel 4.19.97-10-D-1.1.66-GB  |                                       |
| Survey Name                    | Survey                         |                                       |
| Monitoring Status              | Off                            |                                       |
| Active Database File           | (null)                         |                                       |
| Power Source                   | Line                           |                                       |
| Charging                       | Yes                            |                                       |
| Battery Level                  | 63%                            |                                       |
| Language                       | English                        |                                       |
|                                | Communication Status           |                                       |
| IP Address                     | 192.168.0.40                   |                                       |
| MAC Address                    | b8:27:eb:ef:fd:4c              |                                       |
| WIFI IP Address                |                                |                                       |
|                                | Clock Status                   |                                       |
| Current Time (Local)           | 22/01/13 10:20:52              |                                       |
| Current Time (UTC)             | 22/01/13 10:20:52              |                                       |
|                                | Modules                        |                                       |
| Measurement                    | PMU Device driver              |                                       |
| UI                             | RGB User Interface             |                                       |
| Expansion                      |                                |                                       |
|                                | Turn On Monitoring             |                                       |

Figure 9: Information page

# 7 Integrated Web Server

The MAVOWATT 210 has an integrated web server for configuring the instrument and real time data checking.

During set up, you have to set up the instrument for access to your network (see 
⇒ "Setting up the Connection to the Integrated Web Server" 
■16). You can now access the web server at any time from any device that is connected to the same network (and identical IP range) and has a web browser, e.g. a computer or tablet.

Configure the instrument according to your needs. All parameters are described in this chapter.

# 7.1 Information Page

When connecting to MAVOWATT 210, the information page is displayed.

| GOSSEN METRAWATT               | MAVOWA                        | DWER 210 |           |
|--------------------------------|-------------------------------|----------|-----------|
| Information Setup Data Factory |                               |          | English * |
|                                | Instrument Status             | ų.       |           |
|                                | Instrument Status             | 3        | A         |
| Model                          | MAVOWATT 210                  |          |           |
| Serial #                       | MWXP0RA001                    |          |           |
| Version                        | V 01.01.067                   |          |           |
| OS Information                 | Kernel 4.19.97-10-D-1.1.66-GB |          |           |
| Survey Name                    | Survey                        |          |           |
| Monitoring Status              | Off                           |          |           |
| Active Database File           | (null)                        |          |           |
| Power Source                   | Line                          |          |           |
| Charging                       | Yes                           |          |           |
| Battery Level                  | 63%                           |          |           |
| Language                       | English                       |          |           |
|                                | Communication Sta             | tus      |           |
| IP Address                     | 192.168.0.40                  |          |           |
| MAC Address                    | b8:27:eb:ef:fd:4c             |          |           |
| WIFI IP Address                |                               |          |           |
|                                | Clock Status                  |          |           |
| Current Time (Local)           | 22/01/13 10:20:52             |          |           |
| Current Time (UTC)             | 22/01/13 10:20:52             |          |           |
|                                | Modules                       |          |           |
| Measurement                    | PMU Device driver             |          |           |
| UI                             | RGB User Interface            |          |           |
| Expansion                      |                               |          |           |
|                                | Turn On Monitoring            |          |           |

Figure 10: Information page

| Menu                          | Submenu                       | Description                   |  |  |
|-------------------------------|-------------------------------|-------------------------------|--|--|
|                               | Model                         | Product name                  |  |  |
|                               | Serial #                      | Instrument serial number      |  |  |
|                               | Version                       | Software version              |  |  |
|                               | OS Information                | OS information                |  |  |
| la atau waxa at               | Survey Name                   | Name of survey                |  |  |
| Status                        | Monitoring Status             | Monitoring status             |  |  |
|                               | Active Database File          | Name of active database file  |  |  |
|                               | Power Source                  | Selected power source         |  |  |
|                               | Charging                      | Charging status               |  |  |
|                               | Battery Level                 | Charging level of the battery |  |  |
|                               | Language                      | Selected language             |  |  |
| Communication                 | IP Address                    | IP address of the instrument  |  |  |
| Status                        | MAC Address                   | MAC address of the instrument |  |  |
|                               | WIFI IP Address               | WIFI IP address <sup>1</sup>  |  |  |
| Clock Status                  | Current Time (Local)          | Local current time            |  |  |
| Clock Olalus                  | Current Time (UTC)            | Current time UTC              |  |  |
|                               | Measurement                   |                               |  |  |
| Modules                       | UI                            |                               |  |  |
|                               | Expansion                     |                               |  |  |
| Button                        | Click to turn monitoring on.  |                               |  |  |
| Turn On Monitoring            |                               |                               |  |  |
| Button<br>Turn Off Monitoring | Click to turn monitoring off. |                               |  |  |
| 5                             |                               |                               |  |  |

<sup>1</sup> Feature currently not available

#### Note!

When monitoring is on, the monitoring and instrument settings are "view only" and cannot be modified until monitoring is turned off.

# 7.2 Setup Page

#### 7.2.1 Survey Setup

1. Select **Setup** > **Survey Setup** to view or change the current monitoring settings of the instrument.

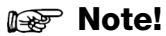

The survey settings can only be modified if monitoring is off. If monitoring is on, you will receive a warning that the survey settings are "view only".

| GOSSEN METRAWATT                 |          | MA                         | VOWATT 210<br>POWER ANALYSER              |           |
|----------------------------------|----------|----------------------------|-------------------------------------------|-----------|
| Information Setup Data Factory   |          |                            |                                           | English • |
|                                  |          |                            | Survey setup                              |           |
|                                  |          |                            | General                                   |           |
| Survey Name:                     | Survey   |                            | 0 - 48 characters (Alphe, Numberic, -, _) | i         |
| Nominal Frequency:               |          | 60 Hz.                     | v                                         |           |
| Wring Configuration              | <u> </u> | Three-Phase Wye            | •                                         |           |
| Enable Monitor On Power Up:      |          |                            |                                           |           |
| Pre-trigger Cycles:              | 10       |                            | Smaller than Total Tripper Cycles         |           |
| Total Trigger Cycles:            | 60       |                            | Ø - 600 Cycles                            |           |
|                                  |          |                            | Voltage                                   |           |
| Nominal:                         | 120      | 90 Vinte - 600 Vinte       |                                           |           |
| PT Ratio Primary                 | 1        | 1 - 65535                  |                                           |           |
| PT Ratio Secondary:              | 1        | 1 - 65535                  |                                           |           |
| Sequence Error Enable:           | 0        |                            |                                           |           |
| Enable V Limits                  | 0        |                            |                                           |           |
| High Threshold %                 | 105      | 100% - 500.00%             |                                           |           |
| Low Threshold %:                 | 90       | 016 - 10016                |                                           |           |
| Input Order:                     |          | A-B-C                      | ~                                         |           |
| Current                          |          |                            |                                           |           |
| Nominal:                         | 5        | f inne - 60035 inne        |                                           |           |
| Probe Type:                      |          | Custom                     | ~                                         |           |
| Current Probe Full Scale (Irms): | 20       | 333 mVme = 7 (1 - 10000) w | ten Probe Type = Costom                   |           |
| CT Ratio Primary:                | 5        | 1 - 65535                  |                                           |           |
| CT Ratio Secondary:              | 5        | 1 - 65595                  |                                           |           |
| Enable I Limits:                 | 0        |                            |                                           |           |
| High Threshold %                 | 300      | 100%+                      |                                           |           |

Figure 11: Survey setup

| Menu    | Submenu                       | Description                                                                                                    |
|---------|-------------------------------|----------------------------------------------------------------------------------------------------|
|         | Survey Name                   | Enter a name (up to 48 characters) that de-<br>scribes your survey. This name will be in-<br>cluded in the name of the data file recorded.                          |
|         | Nominal<br>Frequency          | Dropdown selection:<br>– 50 Hz<br>– 60 Hz                                                                                                    |
| General | Wiring<br>Configuration       | Dropdown selection:<br>– Single Phase<br>– Split Phase<br>– Three-Phase Wye<br>– Three-Phase Delta 2 probes<br>– Three-Phase Delta 3 probes                         |
|         | Enable Monitor<br>On Power Up | Checkbox enabled:<br>If the instrument resets, monitoring will be re-<br>enabled upon restart if monitoring was previ-<br>ously on.                                 |
|         | Pre-trigger<br>Cycles         | Number of pre-trigger RMS points (in cycles)<br>to record when exceeding the voltage or cur-<br>rent trigger limits.<br>Must be less than the total trigger cycles. |
|         | Total Trigger<br>Cycles       | Total number of RMS points (in cycles) to re-<br>cord when exceeding the voltage or current<br>trigger limits.<br>Entry range: 0 – 600 cycles                       |

|         | <b>1</b>                 | Τ                                                                                                    |
|---------|--------------------------|----------------------------------------------------------------------------------------------------|
|         | Nominal                  | Nominal voltage<br>Settable range: 90 – 600 VRMS                                                                                                    |
|         | PT Ratio Primary         | PT primary (if applicable)<br>Settable range: 1 – 65535                                                                                                    |
|         | PT Ratio<br>Secondary    | PT secondary (if applicable)<br>Settable range: 1 – 65535                                                                                                    |
| Voltage | Sequence Error<br>Enable | Checkbox enabled:<br>Enables connection panel LED notification of<br>a voltage sequence/connection error. The<br>LEDs will flash red if enabled and a voltage<br>sequence error exists. |
|         | High Threshold<br>%      | Voltage high trigger limit<br>Settable range: 100 – 500% of the nominal<br>voltage setting                                                                                              |
|         | Low Threshold<br>%       | Voltage low trigger limit<br>Settable range: 0 – 100% of the nominal volt-<br>age setting                                                                                               |
|         | Input Order              | Dropdown selectable:<br>– A-B-C (default)<br>– A-C-B<br>– B-A-C<br>– B-C-A<br>– C-A-B<br>– C-B-A<br>Corrects for voltage wiring mistakes                                                |
|         |                          | Corrects for voltage withing mistakes.                                                                                                    |

|         | Nominal                            | Nominal current for use with the current threshold settings.<br>Settable range: 1 – 65535 IRMS                                                               |  |  |
|---------|------------------------------------|----------------------------------------------------------------------------------------------------|--|--|
|         | Probe Type                         | Pull down list of available flex and hinged<br>probe types.<br>Select the probe used or custom for probes<br>not listed.                                     |  |  |
|         | Current Probe<br>Full Scale (IRMS) | Set only for the custom probe type (above).<br>Full scale of the CT's being used.<br>Settable range: 1 – 3000 (0.333 mVRMS =<br>x amps, x is the full scale) |  |  |
|         | CT Ratio Primary                   | CT primary (if applicable).<br>Settable range: 1 – 65535                                                                                                    |  |  |
| Current | CT Ratio<br>Secondary              | CT secondary (if applicable).<br>Settable range: 1 – 65535                                                                                                   |  |  |
| Current | High Threshold<br>%                | Current high trigger limit.<br>Settable range: 100 – 500% of the nominal<br>current setting                                                                  |  |  |
|         | Low Threshold<br>%                 | Current low trigger limit.<br>Settable range: 0 – 100% of the nominal cur-<br>rent setting                                                                   |  |  |
|         | Input Order                        | Dropdown selectable:<br>– A-B-C (default)<br>– A-C-B<br>– B-A-C<br>– B-C-A<br>– C-A-B<br>– C-B-A<br>Corrects for current wiring mistakes.                    |  |  |
|         | Enable                             | Checkbox enable/disable                                                                                                    |  |  |
|         | Demand Interval<br>Min             | Settable range: 1 minute – 1440 minutes                                                                                                    |  |  |
| Energy  | Demand<br>Sub-Interval             | Settable range: 1 minute – 1440 minutes                                                                                                    |  |  |
|         | Demand Limit                       | When exceeded the <b>Demand</b> LED on the front panel will change to red to indicate the programmed limit has been exceeded.                                |  |  |

|                              | Journal Enable                 | Checkbox enable/disable.                                          |
|------------------------------|--------------------------------|-------------------------------------------------------------------|
| Journal /                    | Journal Interval<br>Sec.       | Journal interval entered in seconds.<br>Value entered: ≥ 1 second |
| Snapshot                     | Snapshot Enable                | Checkbox enable/disable                                           |
|                              | Snapshot<br>Interval Sec.      | Snapshot interval in seconds.<br>Value entered: ≥ 60 seconds      |
| Button<br>Submit<br>Changes  | Click to save the settings.    |                                                                   |
| Button<br>Discard<br>Changes | Click to discard the settings. |                                                                   |

#### 7.2.2 Instrument Setup

1. Select **Setup** > **Instrument Setup** to view or change the current instrument setup.

#### 🞯 Note!

The instrument settings can only be modified if monitoring is off. If monitoring is on, you will receive a warning that the survey settings are "view only".

| GOSSEN METRAWATT               |               | MAVOW       | POWER 210<br>ANALYSE | R                                               |           |
|--------------------------------|---------------|-------------|----------------------|-------------------------------------------------|-----------|
| Information Setup Data Factory |               |             |                      |                                                 | English 👻 |
|                                |               | Instrument  | Setup                |                                                 |           |
|                                |               | Ethern      | et                   |                                                 |           |
| DHCP Enable:                   |               |             |                      |                                                 |           |
| IP Address:                    | 192.168.0.40  | ]           |                      |                                                 |           |
| Subnet Mask:                   | 255 255 255 0 | ]           |                      |                                                 |           |
| Gateway:                       | 0.0.0         |             |                      |                                                 |           |
|                                |               | Input Cha   | nnels                |                                                 |           |
| Channel A Color.               | Red           | (#FF0000) ~ |                      |                                                 | 1         |
| Channel B Color:               | Yellos        | w (#FF8810) |                      |                                                 |           |
| Channel C Color:               | Blue          | (#0000FF) ~ |                      |                                                 |           |
|                                |               | Databa      | 50                   |                                                 |           |
| Max DB File Seconds:           |               | Custom 🗸    | 2678400              | 3.600 sec(1 tr) - 4.294.967.295 sec ( 0xffffff) | 1         |
| Max DB Keep Minutes:           | 3             | Months ~    | 129600               | 1,440 min(1 day) - 4,294,967,293 min( 0x0007)   |           |
|                                |               | BACn        | st                   |                                                 |           |
| BACnet Enable:                 |               |             |                      |                                                 |           |
| BACnet DeviceID:               | 0             |             |                      |                                                 |           |
|                                | Modbus TCP    |             |                      |                                                 |           |
| Modbus Enable:                 |               |             |                      |                                                 |           |
| Modbus Port:                   | 1502          | >0          |                      |                                                 |           |
| Solett Charges Bracel Charges  |               |             |                      |                                                 |           |

Figure 12: Instrument setup

| Menu              | Submenu          | Description                                                                                                    |  |  |
|-------------------|------------------|----------------------------------------------------------------------------------------------------|--|--|
|                   | DHCP             | Checkbox enabled:<br>An IP address will be automatically as-<br>signed to the instrument by the network.<br>The IP address assigned can be viewed<br>in the Home/Instrument Status page. |  |  |
| Ethernet          | IP Address       | Instrument static IP address: Enter a<br>valid IP address for the network being<br>used.<br>(The default static IP address is<br>192.168.0.40)                                           |  |  |
|                   | Subnet Mask      | Network subnet mask:<br>Enter a valid subnet mask for the net-<br>work being used.<br>(The default is 255.255.255.0)                                                                     |  |  |
|                   | Gateway          | Network gateway setting:<br>Enter a valid gateway for the network be-<br>ing used.                                                                                                    |  |  |
| Date and          | Date and Time    | Click in the date/time entry area to open<br>up a dialog box to enter the local time<br>and date.<br>Click the <b>Change Date/Time</b> button when<br>completed.                         |  |  |
| lime              | DST Enable       | Checkbox enable/disable:<br>Enable or disable <b>Daylight Savings Time</b> .                                                                                                    |  |  |
|                   | Time Zone Offset | Dropdown:<br>Select the local time zone.                                                                                                    |  |  |
|                   | Channel A Color  | Dropdown list:<br>Change the color of the connector panel<br>LEDs to match the circuit's wire colors.<br>Default channel A LED color is red.                                             |  |  |
| Input<br>Channels | Channel B Color  | Dropdown list:<br>Change the color of the connector panel<br>LEDs to match the circuit's wire colors.<br>Default channel B LED color is yellow.                                          |  |  |
|                   | Channel C Color  | Dropdown list:<br>Change the color of the connector panel<br>LEDs to match the circuit's wire colors.<br>Default channel C LED color is blue.                                            |  |  |

|                           | Max DB File Sec-<br>onds | Set the duration of the data file in hours,<br>days, weeks, or months from a drop-<br>down list. The default setting is 31 days.<br>You can also enter a custom setting in<br>seconds (< 1 hr). This setting is how long<br>the instrument will record until a new<br>data file is automatically created. A new<br>data file will automatically be created<br>when the duration is exceeded.                                               |
|---------------------------|--------------------------|----------------------------------------------------------------------------------------------------|
| Database                  | Max DB Keep              | Set the duration of time that the data file<br>will be retained in memory in days,<br>weeks, months, or years from a drop-<br>down list.<br>You can also enter a custom setting in<br>minutes. This setting is the length of time<br>that the data file is retained in instrument<br>memory before it is marked for deletion<br>from the database automatically. Data<br>files older than this setting will be auto-<br>matically deleted. |
|                           | BACnet Enable            | Checkbox enable/disable                                                                                                    |
| BACnet                    | BACnet Device<br>ID      | Enter a valid BACnet device ID for the in-<br>strument.                                                                                                    |
|                           | Modbus Enable            | Checkbox enable/disable                                                                                                    |
| Modbus TCP                | Modbus Port              | Enter a valid modbus port.<br>The default Modbus port is 502.                                                                                                    |
| Button<br>Submit Changes  | Click to save the s      | ettings.                                                                                                    |
| Button<br>Discard Changes | Click to discard the     | e settings.                                                                                                    |

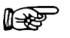

### 🐼 Note!

The time and date of data stored in the instrument's database is recorded in UTC time. By setting the local time zone offset, the data will appear in MAVOWATT 210 and Dran-View XP in the local time zone.

#### 7.2.3 Downloading Configuration

Downloading the instrument settings allows you to store a settings template for your surveys that can be uploaded back into the instrument for future use.

- 1. Select **Setup** > **Download Config** to download the instrument settings to your computer.
- 2. Select **CfgActive.json** to download the current instrument settings to your computer via your web browser's file download feature.
- 3. When prompted, select Save or Save as in your web browser.
- ➡ The file will be stored on your computer. It will be named Survey Name.json, where Survey Name is the survey name that you programmed. Once saved to your computer, this file can be renamed.

#### 7.2.4 Uploading Configuration

Uploading settings files to the instrument proceeds in four steps. Each step is highlighted in green as you progress through the process.

### 🐼 Note!

It is recommended to save the default **CfgActive.json** file from the instrument before uploading a setup file ⇔ "Downloading Configuration" 
<sup>1</sup>29.

| GOSSEN METRAWAT        | ГТ        |                | MAVOWATT 210<br>POWER ANALYSER                                                                                                    |        |
|------------------------|-----------|----------------|----------------------------------------------------------------------------------------------------|--------|
| Information Setup Data | a Factory |                |                                                                                                    |        |
|                        |           |                | Config Upload                                                                                                    |        |
|                        |           |                | Update Configuration with File                                                                                                    |        |
|                        | Step #    | Name           | Description                                                                                                    | Status |
|                        | 1         | File Selection | Select the contriguation file to be upbased to the instrument. It should be a file named ClipActive json. Press the<br>BROWSE builton to locate the ClipActive json file.                                                                                                  | BROWSE |
|                        | 2         | Upload         | Send the selected file to the instrument. This will take several seconds. Press the UPLOAD button to the right when you are ready to begin.                                                                                                    | UPLOAD |
|                        | 3         | Update         | Press the UPDATE button to the right to begin.                                                                                                    | UPDATE |
|                        | 4         | Complete       | You're done with the Config Upload. You don't need to do anything else. From here you can continue on with normal interaction with this site. You can use the information-Instrument Status menu item to confirm that the instrument is numming the updated configuration. |        |

Figure 13: Upload configuration

1. Select **Setup** > **Upload Config** to upload a settings file that was previously downloaded.

The row File Selection is highlighted.

- 2. Click **BROWSE** to path to the configuration file to upload.
- 3. Select the file and click **Open**. The row **Upload** is highlighted.
- 4. Click **UPLOAD** to transfer the configuration file to the instrument. The row **Update** is highlighted.
- 5. Click **UPDATE** to save the configuration information into the instrument. The row **Complete** is highlighted.
- → Uploading the configuration has been successfully completed.

# 7.3 Data Page

#### 7.3.1 Real-Time Measurements

Real-time measurements are updated about every 5 seconds. The table below lists the real-time parameters displayed and their units.

1. Select **Data** > **Meters** to view the real-time metering information.

| Energy                        |       |                            |
|-------------------------------|-------|----------------------------|
| Description                   | Units | Channel (wiring dependent) |
| True Energy                   | Whr   | A, B, C                    |
| Reactive Energy               | VArhr | A, B, C                    |
| Apparent Energy               | VAhr  | A, B, C                    |
| True Energy (Fundamental)     | Whr   | A, B, C                    |
| Reactive Energy (Fundamental) | VArhr | A, B, C                    |
| Apparent Energy (Fundamental) | VAhr  | A, B, C                    |

| Power                        |       |                            |
|------------------------------|-------|----------------------------|
| Description                  | Units | Channel (wiring dependent) |
| Frequency                    | Hz    | A, B, C                    |
| RMS Voltage                  | VRMS  | A, B, C                    |
| RMS Current                  | IRMS  | A, B, C                    |
| True Power                   | W     | A, B, C                    |
| Apparent Power               | VA    | A, B, C                    |
| Reactive Power               | VAr   | A, B, C                    |
| Power Factor                 |       | A, B, C                    |
| Voltage THD                  | %     | A, B, C                    |
| Current THD                  | %     | A, B, C                    |
| RMS Voltage (Fundamental)    | VRMS  | A, B, C                    |
| RMS Current (Fundamental)    | IRMS  | A, B, C                    |
| True Power (Fundamental)     | W     | A, B, C                    |
| Apparent Power (Fundamental) | VA    | A, B, C                    |
| Reactive Power (Fundamental) | VAr   | A, B, C                    |
| RMS Voltage (1 sec avg)      | VRMS  | A, B, C                    |
| RMS Current (1 sec avg)      | IRMS  | A, B, C                    |

| RMS Voltage (10/12 cycle) | VRMS | A, B, C |
|---------------------------|------|---------|
| RMS Current (10/12 cycle) | IRMS | A, B, C |
| Voltage Phase             | Deg. | A, B, C |
| Current Phase             | Deg. | A, B, C |

| Neutral                           |       |                            |
|-----------------------------------|-------|----------------------------|
| Description                       | Units | Channel (wiring dependent) |
| Neutral RMS Current               | IRMS  | Ν                          |
| Neutral RMS Current (1 sec avg)   | IRMS  | Ν                          |
| Neutral RMS Current (10/12 cycle) | IRMS  | Ν                          |

| Demand                       |       |                            |
|------------------------------|-------|----------------------------|
| Description                  | Units | Channel (wiring dependent) |
| Peak Demand                  | W     | A, B, C                    |
| Peak Reactive Demand         | VAr   | А, В, С                    |
| Peak Apparent Demand         | VA    | A, B, C                    |
| Peak Demand (Fund.)          | W     | A, B, C                    |
| Peak Reactive Demand (Fund.) | VAr   | А, В, С                    |
| Peak Apparent Demand (Fund.) | VA    | A, B, C                    |

### 7.3.2 Downloading and Managing Data

The List Files page allows you to download data recorded by MAVOWATT 210 to your computer for analysis using Dran-View XP, and to also delete files.

1. Select **Data** > **List Files** to view the recorded data files in the instrument's memory.

| GOSSE       | N METRAWATT | MAVO                                         | POWER                | 210<br>ANALYSER |                            |
|-------------|-------------|----------------------------------------------|----------------------|-----------------|----------------------------|
| Information | Setup Data  | Factory                                      |                      |                 | English *                  |
|             |             | File I                                       | isting               |                 |                            |
| No.         | Select      | Name                                         | Туре                 | Size (bytes)    | Last Modified              |
| 1           |             | DB_211208_115434_Survey.ison                 | json                 | 12288           | December 09 2021 04:54:34. |
| 2           |             | DB_211209_115430_Survey.json                 | json                 | 12705           | December 09 2021 04:54:32. |
| 3           |             | DB_211209_115428_Survey.json                 | json                 | 12705           | December 09 2021 04:54 28. |
| 4           |             | DB_211209_115422_Survey.json                 | json                 | 12705           | December 09 2021 04:54:24. |
|             |             | Check MI Zip and Download Selected Data Film | Delitie Selected Dat | ta Filos        | · · · · ·                  |

Figure 14: Data file listing

#### Download Data Files to a Computer

- 1. Check the file(s) to download or click Check All to select all data files.
- Click Zip and Download Selected Data Files to download the selected files. The Zip feature will combine (zip and compress) multiple files into one file for downloading.
- → MAVOWATT 210 will display a progress window, and when completed, your web browser will prompt you to open or save the zip file.
- 3. Click **Save** or **Save As** to save the file to your web browser's Download folder (name and location are browser-dependent).

Once the zip file has been downloaded, you can then move the file to another location on your computer, network, or transfer via email or FTP to another computer.

#### **Unzip Data Files on a Windows Computer**

- 1. Locate the downloaded zip file you want to unzip.
- 2. Right-click on the file and select Extract All.
- 3. Click **Browse** to choose or create the folder where the extracted data files will be saved.
- 4. Click **Extract** to save the MAVOWATT 210 files to the location chosen. Note that MAVOWATT 210 data files are of the file type ".json".
- 5. When the above is completed, the MAVOWATT 210 data is ready to be viewed by Dran-View XP.

#### Deleting Data Files from MAVOWATT 210's Memory

- 1. Check the file(s) to delete or click Check All to select all data files.
- 2. Click Delete Selected Data Files.
- 3. When prompted, click **OK** to delete the selected files or **Cancel** to abort.

# 7.4 Factory Settings Page

#### 7.4.1 Instrument Firmware

Gossen Metrawatt GmbH continually provides updates to its products to enhance their capabilities and to correct known issues. These updates are available for download on our website after registration in myGMC:

#### https://www.gmc-instruments.de/en/services/mygmc/

The firmware version of your instrument can be found on the **Instrument Status** page. If the firmware posted on our website is newer than what is installed in your instrument, please download the firmware update. Follow the firmware installation instructions to update your instrument ⇔ "Firmware Updates" ■33.

#### 7.4.2 Firmware Updates

A firmware update wizard will guide you through the steps of the update process. Each step is highlighted in green as you progress through the process.

| GOSSEN METRAWAT        | Т         |                      | MAVOWATT 210<br>POWER ANALYSER                                                                                                    |               |
|------------------------|-----------|----------------------|----------------------------------------------------------------------------------------------------|---------------|
| Information Setup Data | a Factory |                      |                                                                                                    |               |
|                        |           |                      | Firmware Update                                                                                                    |               |
|                        |           |                      | Firmware Upload Procedure                                                                                                    |               |
|                        | Step #    | Name                 | Description                                                                                                    | Status        |
|                        | 1         | Clear Uploaded Files | This table will walk you through the process of loading a firmware update into your device. All steps are shown so<br>that you can see where you are in the process and what to expect. The green, highlighted row is the current step<br>Civity the buttins in that row will be active. As each step is completed the buttons for that step will be replaced by<br>a check mark indicating no further action is required for that step. | CLEAR         |
|                        |           |                      | Click on the CLEAR button to the right to clear all uploaded files.                                                                                                    |               |
|                        | 2         | File Selection       | Select the firmware file to upload to the instrument. It should be a file named dirampet/NN NN NN debyhere<br>NN NN NN Ni is the firmware version number). Press the BROWSE button to locate the drampet/NN NN NN deb<br>10.                                                                                                    | BROWSE        |
|                        | 3         | Upload               | Send the selected file to the instrument. This will take several seconds. Press the UPLOAD button to the right<br>when you are ready to begin.                                                                                                    | UPLOAD        |
|                        | .4        | Install              | Press the UPDATE button to the right to begin:<br>Press OMCEL to the right to use do not want to continue II yeavive changed your mind and no longer with to<br>improgram the instrument's fermionet the normal more and the fermione load process. Since you've reached this<br>point failure to property cancel the steps will cause the fermionie to be reprogrammed on the read restart.                                             | UPDATE CANCEL |
|                        | 5         | Complete             | You're done with the firmware upload. You don't need to do anything else. From here you can continue on with<br>mormal interaction with this site. You can use the Information-Instrument Status menu item to continu that the<br>instrument is running the updated firmware.                                                                                                    |               |

Figure 15: Firmware update

- 1. Select Factory > Update Firmware to update MAVOWATT 210's firmware.
- 2. Click the **Clear** button to clear previously updated firmware.
- 3. Click **Browse** to locate the firmware update file that you downloaded from the Gossen Metrawatt GmbH website. Note that MAVOWATT 210 firmware files have a '.deb' file extension. Select the firmware file and click **Open**.
- 4. Click the **Upload** button to upload the firmware update file to MAVOWATT 210.
- 5. Click the **Update** button to start the firmware update process or click **Cancel** to abort.
- → When the firmware update process has completed, the last step will be highlighted in green.
- 6. Check the **Information** > **Status page** to verify that the version displayed matches the new version installed.

### 7.4.3 Restore Factory Defaults

There are three options to restore MAVOWATT 210's settings to its factory defaults.

- 1. Select Factory.
- 2. Select one of the three options:
  - Restore Factory Default (Keep IP) Restores the factory settings but keeps the data and IP address settings as is (unchanged).
  - Restore Factory Default with Data Purge (Keep IP) Restores the factory settings and purges all data, but keeps the IP address settings as is (unchanged).
  - Restore All Settings to Factory Default (incl. IP) Restores all factory settings including the IP address, and also purges the data.

# Note!

Depending on the selected option, instrument settings, recorded data, and/or the IP address will be deleted from the instrument.

You will be prompted to confirm that you would like to proceed.

3. Click **OK** to continue or click **Cancel** to abort.

### 7.4.4 Restart

Restarting will reboot the instrument, and when completed, the instrument will resume monitoring if monitoring was previously turned on. No settings or data files are lost when restarting.

1. To restart the instrument, select Factory > Restart.

#### 7.4.5 Change Password

1. Select Factory > Change Password.

| GOSSEN METRAWATT               | MAVOWATT 210<br>POWER ANALYSER                         | Í         |
|--------------------------------|--------------------------------------------------------|-----------|
| Information Setup Data Factory |                                                        | English * |
|                                | Security - Change Password                             |           |
|                                | Login Ucenarie Control Pressed Logit in Charge Pressed |           |
|                                | Change Password                                        |           |
|                                | New Password Re-enter New Password Submit New Password |           |

Figure 16: Change password

- 2. Enter the username and the current password in the Login field.
- 3. Click Login to Change Password.
- 4. Enter the new password in the fields **New Password** and **Re-enter New Password**.
- 5. Click Submit New Password.
- → The new password is set.

## Note!

The username cannot be changed.

# 8 **Operation**

## 8.1 Switching on/off

Press Power on/off to turn the instrument on.

Press Power on/off again to turn the instrument off.

# 8.2 Making Measurement Connections

# Â

# **Attention!**

Death, serious injury, or fire hazard could result from improper connection of this instrument. Read and understand the warnings in the beginning of this guide before connecting this instrument.

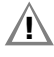

# **Attention!**

To reduce the risk of fire, electric shock, or physical injury, it is strongly recommended that connections be made with all circuits de-energized and current carrying conductors fused. If it is necessary to make connections on energized circuits, these must be performed by qualified personnel ONLY with proper personal protective equipment.

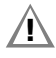

# **Attention!**

To avoid the risk of electric shock or burns, always connect the earth ground before making any other connections.

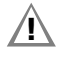

# Attention!

Do not exceed the marked maximum ratings.

MAVOWATT 210 has three voltage and four current channels which can be used to measure a wide variety of circuit types. Refer to the appropriate connection diagram for the desired circuit type. ⇔ "Measurement" ■38.

### 8.2.1 Connecting Voltage Measurement Cables to MAVOWATT 210

- ✓ The instrument is powered off.
- 1. Connect the alligator jaw safety clip to the voltage measurement cable (white cable to white clip; red, blue and yellow cable to black clip).
- 2. Plug the banana jack connector of the voltage measurement cable to the voltage input of the instrument.

#### 8.2.2 Connecting Voltage Measurement Cables to the Circuit to be Measured

Direct connection of all voltage measurement inputs are rated at 600 VRMS max. When measuring voltages greater than 600 VRMS, potential transformers (PTs) or other transducers must be used.

Voltage probes are connected to the individual source or load lines and are referenced to the return (common).

- ✓ The instrument is powered off.
- 1. Connect the alligator clips of the instrument to the circuit to be measured.

#### 8.2.3 Connecting AC Current Probes to MAVOWATT 210

- ✓ The instrument is powered off.
- 1. Plug the probe output cable of the current probe to the current input of the instrument.

#### 8.2.4 Connecting AC Current Probes to the Circuit to be Measured

## Attention!

DO NOT use other probe types, including probes that use uninsulated connectors.

## Attention!

DO NOT USE non-insulated current probe cores around a non-insulated wire. Probes of this type are designed for use around insulated wires only. Use only completely insulated probe cores with no exposed conductive areas of the core around non-insulated wires.

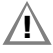

## **Attention!**

DO NOT attempt to measure current in any circuit in which the circuit to ground voltage exceeds the insulation rating of the current probe (example: 600 VRMS max).

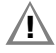

## Attention!

Make sure the current probes are tightly closed. Keep mating surfaces clean and free from foreign matter.

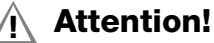

Use only probes that are rated 600 V CAT III or higher.

#### 🐼 Note!

Do not locate the probe coupling close to other conductors carrying high current.

#### 🔊 Note!

Be sure to connect the current probes with the arrow pointing towards the load or an erroneous power reading will result.

- ✓ The instrument is powered off.
- 1. Open the probe coupling and slip the measuring head over the conductor carrying the current to be measured.
- 2. Position the probe in such a way that
  - the arrow marking on the current probe points in the direction of current flow and towards the load,
  - the conductor is centered within the measuring head,
  - the measuring head forms a perfect circle.
- 3. Close the probe coupling such that it visibly and audibly snaps into place.
- 4. Select the applicable current probe settings in the **Survey Setup** of the instrument's web server ⇒ "Survey Setup" ■22.

## 8.3 Measurement

MAVOWATT 210 can monitor the following power configurations:

- Single Phase
- Split Phase
- 3 Phase, Four Wire Wye
- 3 Phase, Three Wire Delta (2 or 3 probe)

#### 8.3.1 Single Phase Measurement

When making single phase measurements, use channel A as shown below.

The neutral is chosen as the reference for measurement purposes. You may optionally measure the neutral current by connecting a current probe to the neutral conductor and to the N channel current input.

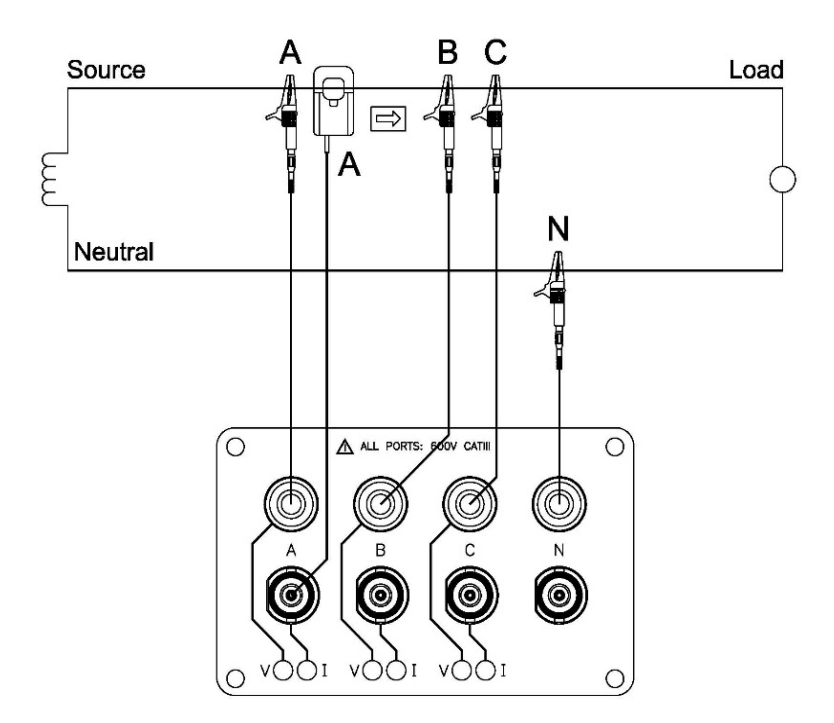

Figure 17: Single phase measurement

#### 8.3.2 Split Phase Measurement

When making split phase measurements, use both channels A and C for voltage and current connections. The neutral is chosen as the reference for measurement purposes. You may optionally measure the neutral current by connecting a current probe to the neutral conductor and to the N channel current input.

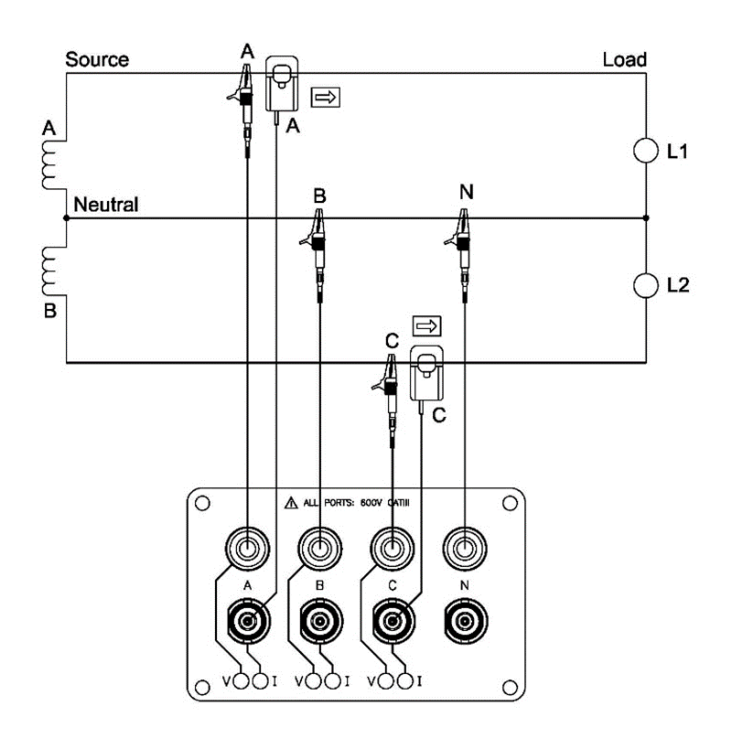

Figure 18: Split phase measurement

#### 8.3.3 3 Phase Measurement, Four Wire Wye

Channels A, B, and C are connected to the voltage and current probes.

The neutral is connected to common and is the reference for the three voltage channels. Note that the neutral current measurement is optional.

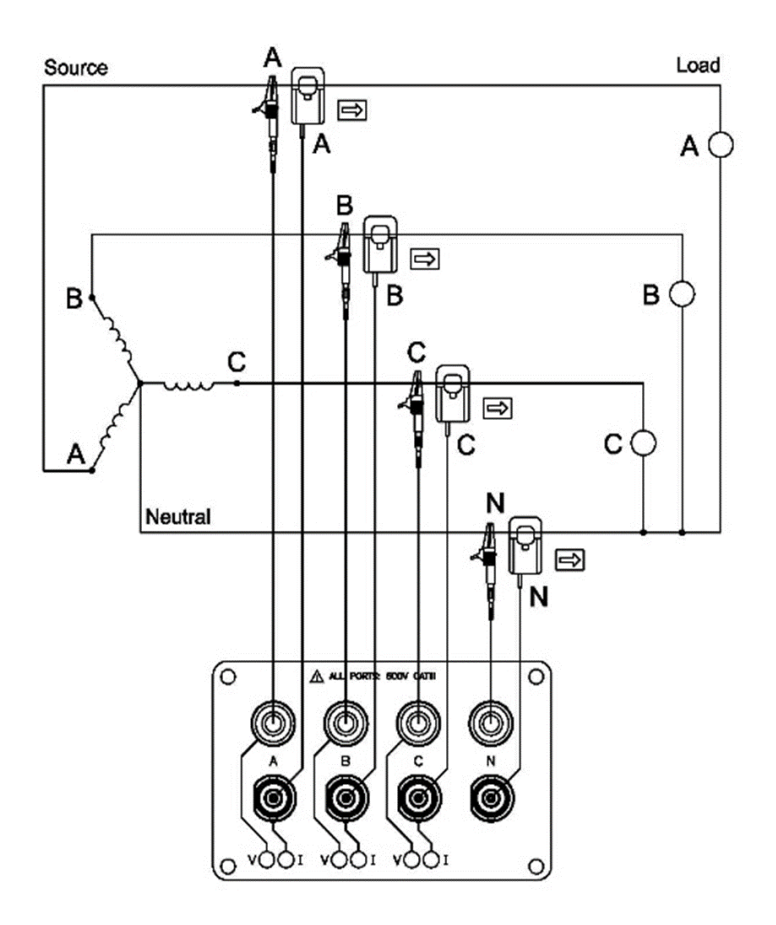

Figure 19: 3 Phase measurement, four wire wye

#### 8.3.4 3 Phase Measurement, 2 Probe Delta

The figure below shows the 3 phase, 2 probe, 2 wattmeter delta connection using phase channels A-B-C.

The N channel is connected to phase B as the reference for measurement purposes.

Current probes are connected to measure line currents A and C.

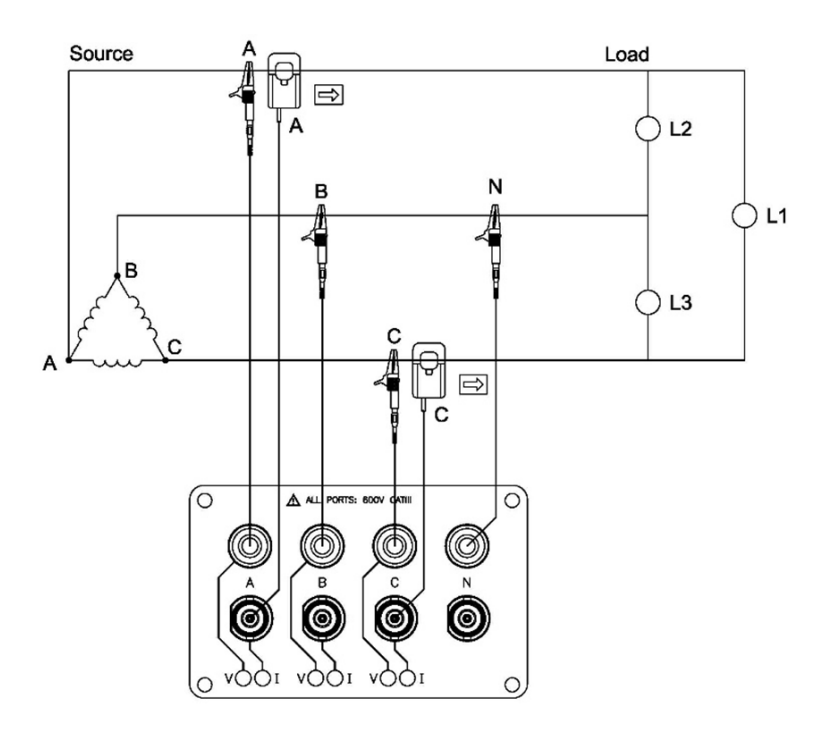

Figure 20: 3 Phase measurement, 2 probe delta

#### 8.3.5 3 Phase Measurement, 3 Probe Delta

The figure below shows the 3 phase, 3 probe, 2 wattmeter delta connection using phase channels A-B-C.

The N channel is chosen as the reference and is connected to phase B for measurement purposes.

Current probes are connected to measure line currents A, B and C. Note that the B current probe is connected to measure the B phase current only and is not included as part of the power computations.

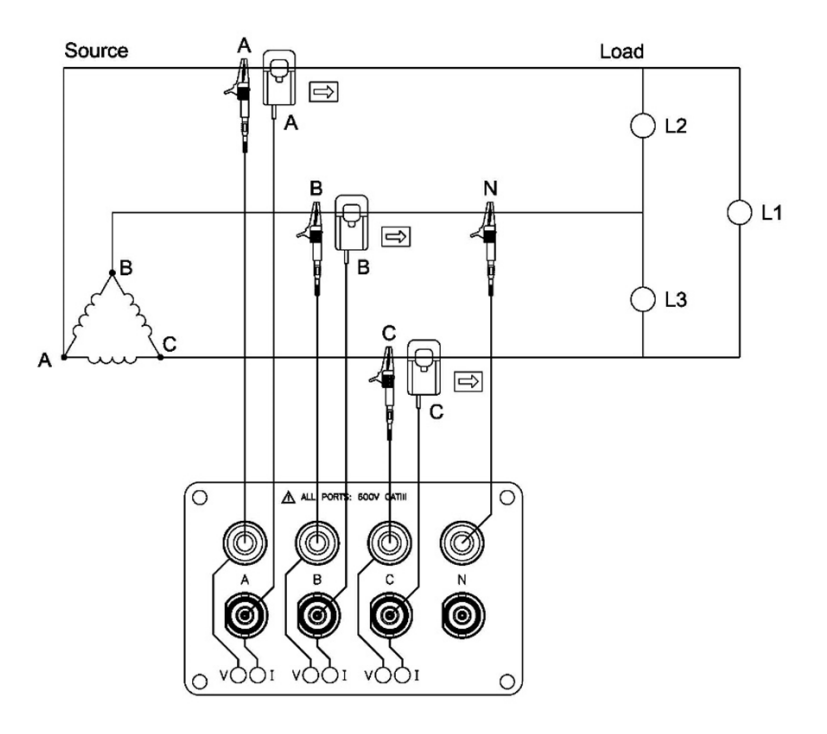

Figure 21: 3 Phase measurement, 3 probe delta

# 8.4 Start Monitoring

Monitoring can be started by using either the instrument's keypad or via the integrated web server.

#### 8.4.1 Starting Monitoring via Instrument Keypad

- ✓ The measurement connections have been made.
- $\checkmark$  The instrument is powered on.
- 1. Press and hold Monitoring on/off for approximately 5 seconds.
- $\rightarrow$  A beep is heard.
- $\rightarrow$  Monitoring is turned on.
- → The instrument's indicator LED Monitoring Status is active.

#### 8.4.2 Starting Monitoring via Web Server

- $\checkmark$  The measurement connections have been made.
- ✓ The instrument is powered on.
- $\checkmark$  The connection to the integrated web server has been established.
- 1. Select Information > Status in the integrated web server.
- 2. Click Turn On Monitoring.
- $\mapsto$  Monitoring is turned on.

| GOSSEN METRAWATT               | MAVOWATT 210                  |           |
|--------------------------------|-------------------------------|-----------|
| Information Setup Data Factory |                               | English * |
|                                | Instrument Status             |           |
|                                | Instrument Status             |           |
| Model                          | MAVOWATT 210                  |           |
| Serial #                       | MWXP0RA001                    |           |
| Version                        | V 01.01.067                   |           |
| OS Information                 | Kernel 4.19.97-10-D-1.1.66-GB |           |
| Survey Name                    | Survey                        |           |
| Monitoring Status              | On                            |           |
| Active Database File           | DB_220113_103219_Survey       |           |
| Power Source                   | Une                           |           |
| Charging                       | Yes                           |           |
| Battery Level                  | 63%                           |           |
| Language                       | English                       |           |
|                                | Communication Status          |           |
| IP Address                     | 192.168.0.40                  |           |
| MAC Address                    | b8:27:eb:ef:fd:4c             |           |
| WIFLIP Address                 |                               |           |
|                                | Clock Status                  |           |
| Current Time (Local)           | 22/01/13 10:32:20             |           |
| Current Time (UTC)             | 22/01/13 10:32:20             |           |
|                                | Modules                       |           |
| Measurement                    | PMU Device driver             |           |
| UI                             | RGB User interface            |           |
| Expansion                      |                               |           |
|                                | Turn Off Monitoring           |           |

Figure 22: Monitoring status information

# 8.5 Stop Monitoring

Monitoring can be stopped by using either the instrument's keypad or via the integrated web server.

#### 8.5.1 Stop Monitoring via Instrument Keypad

- ✓ Monitoring is running.
- 1. Press and hold **Monitoring on/off** for approximately 5 seconds.
- → A beep is heard.
   Monitoring is turned off.
   The instrument's indicator LED Monitoring Status turns off.

#### 8.5.2 Stop Monitoring via Web Server

- ✓ Monitoring is running.
- 1. Select Information > Status in the integrated web server.
- 2. Click Turn Off Monitoring.
- → Monitoring is turned off.

# 8.6 Saving Measurement Results

# 8.7 Manage Recorded Data in Dran-View XP

Dran-View XP is a software for power analysis with MAVOWATT 210 that makes it possible for energy experts to quickly and easily visualize and evaluate data pertaining to power quality and monitoring.

In order to view and analyze data recorded by MAVOWATT 210 with **Dran-View XP** software, you must first copy the MAVOWATT 210 data files to your computer. MAVOWATT 210 data files are stored in a json (JavaScript Object Notation) file format and have a ".json" file extension.

### 8.7.1 Download Dran-View XP to a Computer

In the user's personal area **myGMC** you can register your devices and down-load related software.

- 1. Go to the website https://www.gmc-instruments.de/en/services/mygmc/.
- 2. Create an account for the **myGMC** personal area.
- 3. Register your instrument in the **myGMC** personal area.
- 4. A download link for the Software **Dran-View XP** is provided in the **myGMC** personal area.
- Click on the download link. The software package Dran-View XP is downloaded.

- Follow the instructions on your computer to install the Dran-View software package.
- → Dran-View XP is installed on your computer.

#### 8.7.2 Download Data Files from MAVOWATT 210 to a Computer via Web Server

#### 8.7.3 Download Data Files from MAVOWATT 210 to a Computer via USB Drive

- ✓ Monitoring is turned off.
- Insert a USB drive into the USB port. All data files from the instrument are being copied to the USB drive. The 6 measurement input LEDs are flashing green while data is being transferred to the USB drive. The data transfer has completed when the measurement input LEDs stop flashing.
- 2. When the transfer is complete, remove the USB drive from the instrument.
- 3. Insert the USB drive into a USB port of the computer running Dran-View XP.
- 4. Copy the data files from the USB drive to your computer.

#### 8.7.4 Open Data in Dran-View XP on a Computer

- 1. Start **Dran-View XP** on the computer. Select **File** and then select **Open**.
- 2. Locate and select the data file of interest and select Open.

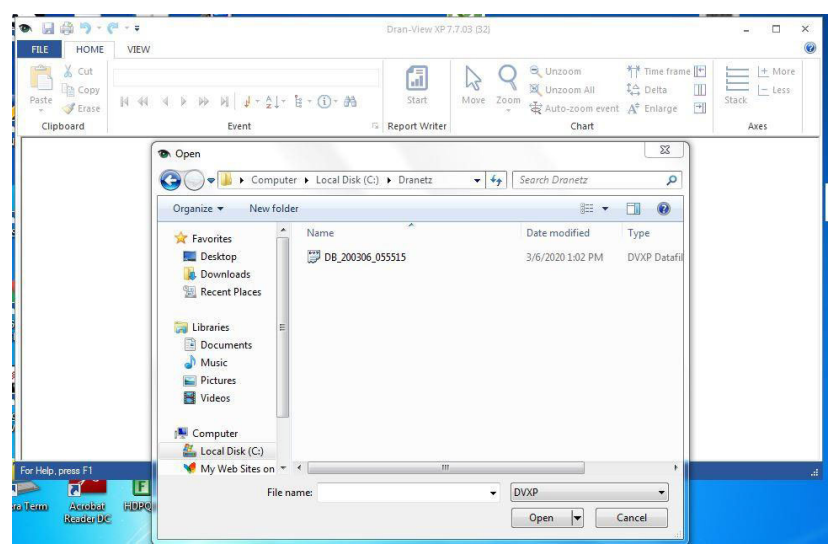

Figure 23: Opening data in Dran-View XP

#### → The data recorded by MAVOWATT 210 is displayed.

| te Strase                               | [                                                          | -<br>1)- #1 | Start Report Writer                                          | A Q Zoom            | Chart | Image: Time frame       Image: Time frame       Image: Time frame       Image: Time frame       Image: Time frame       Image: Time frame       Image: Time frame | Stack |
|-----------------------------------------|------------------------------------------------------------|-------------|--------------------------------------------------------------|---------------------|-------|----------------------------------------------------------------------------------------------------|-------|
| DB_200306_0                             | 55515                                                      |             |                                                              |                     |       | ×                                                                                                    |       |
| 100 100 100 100 100 100 100 100 100 100 |                                                            |             | stav<br>stav<br>stav<br>stav<br>stav<br>stav<br>stav<br>stav |                     |       |                                                                                                    |       |
| 14:00                                   | A Ima B Ima C Ima<br>I I I I I I I I I I I I I I I I I I I | 1           | 13:05:00.000                                                 | A I<br>13:05:00.005 |       | 1 T T<br>5:00.015 T                                                                                                    |       |

Figure 24: Displaying data in Dran-View XP

For a detailed description of **Dran-View XP** features, refer to the software documentation available after installation of **Dran-View XP**.

# 9 Maintenance

# 9.1 Cleaning

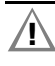

### **Attention!**

Do not immerse.

Clean the instrument by wiping it gently with a damp, lint-free cloth. A mild detergent can be used if desired.

# 9.2 Maintenance

# 9.3 Troubleshooting

In the following we list common problems that may occur during operation and suggest remedies for the elimination of simple faults. If the recommended procedures do not succeed, please contact our support. 
⇒ "Contact, Support and Service" 

50.

| Problem                                            | Remedy                                                                                                    |
|----------------------------------------------------|----------------------------------------------------------------------------------------------------|
| The LED indicators remain dark after switching on. | Power supply by battery:<br>– Check if the battery is charged.                                                                                    |
|                                                    | <ul> <li>Power supply via AC adapter:</li> <li>Check if the AC adapter/battery charger plug<br/>is firmly connected to the instrument.</li> </ul> |

# 9.4 Repair

The instrument is intended to be serviced only by authorized service personnel. Service procedures should only be performed by qualified technical personnel.

Battery replacement may only be performed by GMC-I Service GmbH ⇒ "Contact, Support and Service" 
■50.

# 9.5 Calibration

Using your device and the stressing it is subjected to in doing so may result in deviation from the specified levels of accuracy.

In the case of strict measuring accuracy requirements, as well as frequent stress (such as considerable climatic or mechanical stressing), we recommend a relatively short calibration interval of once per year. If this is not the case, a calibration interval of once every 2 to 3 years is sufficient as a rule.

# 10 Contact, Support and Service

You can reach Gossen Metrawatt GmbH directly and uncomplicated, we have one number for everything!

Whether it's a support question, or individual desire, we answer every request at:

| +49-911-8602-0                    | Monday–Thursday:         | 8:00 a.m. – 4:00 p.m. |  |  |
|-----------------------------------|--------------------------|-----------------------|--|--|
|                                   | Friday:                  | 8:00 a.m. – 2:00 p.m. |  |  |
| You can also e-mail to:           | info@gossenmetrawatt.com |                       |  |  |
| Do you prefer support via e-mail? |                          |                       |  |  |
| Measuring and test instruments:   | support@gossenmet        | rawatt.com            |  |  |
|                                   |                          |                       |  |  |

Industrial equipment: support.industrie@gossenmetrawatt.com

For repairs, replacement parts, and calibrations<sup>1</sup> please contact GMC-I Service GmbH:

+49-911-817718-0

service@gossenmetrawatt.com

www.gmci-service.com

Beuthener Str. 41 90471 Nürnberg Germany

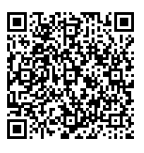

 DAkkS calibration laboratory per DIN EN ISO/IEC 17025. Accredited at the Deutsche Akkreditierungsstelle GmbH under registration no. D-K-15080-01-01.

#### **CE Declaration** 11

The instrument fulfills all requirements of applicable EU directives and national regulations. We confirm this with the CE mark. The CE Declaration of Conformity is available upon request.

#### 12 **Returns and Environmentally Sound Disposal**

This instrument is subject to directive 2012/19/EC on Waste Electrical and Electronic Equipment (WEEE) and its German national equivalent implemented as the Waste Electrical and Electronic Equipment Act (ElektroG) on the marketing, return and environmentally sound disposal of electrical and electronic equipment. The instrument is a category 9 product (monitoring and control instrument) in accordance with ElektroG (German Waste Electrical and Electronic Equipment Act).

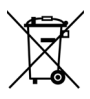

The symbol at the left indicates that this device and its electronic accessories must be disposed of in accordance with applicable legal regulations, and not together with household waste. In order to dispose of the device, bring it to a designated collection point or contact 

This instrument is also subject to directive 2006/66/EC on batteries and accumulators and waste batteries and accumulators and its German national equivalent implemented as the Battery Act (BattG) on the marketing, return and environmentally sound disposal of batteries and accumulators.

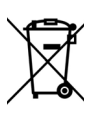

The symbol at the left indicates that batteries and rechargeable batteries must be disposed of in accordance with applicable legal regulations. Batteries and rechargeable batteries may not be disposed of with household waste. In order to dispose of the batteries or rechargeable batteries, remove them from the instrument and bring them to a designated collection point.

Separate disposal and recycling conserves resources and protects our health and the environment.

Current and further information is available on our website at http://www.gossenmetrawatt.com under the search terms "WEEE" and "environmental protection".

© Gossen Metrawatt GmbH Prepared in Germany • Subject to change, errors excepted • PDF version available on the Internet

All trademarks, registered trademarks, logos, product names, and company names are the property of their respective owners.

GOSSEN METRAWATT Gossen Metrawatt GmbH Südwestpark 15 90449 Nürnberg • Germany

Phone+49 911 8602-0Fax+49 911 8602-669E-mailinfo@gossenmetrawatt.comwww.gossenmetrawatt.com